# Integrating widgets for simulation

After you find any interesting widgets, please follow the steps below to integrate them for simulation. A free widget, named jQuery Knob, will be used in this demonstration. This widget can be found and downloaded via this link.

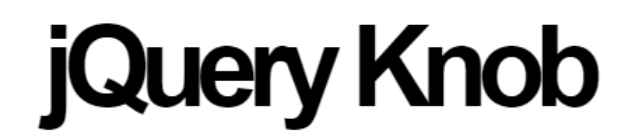

# Nice, downward compatible, touchable, jQuery dial.

\* implemented interactions : mouse click and wheel mouse, keyboard (on focus) and fingers (touch events)

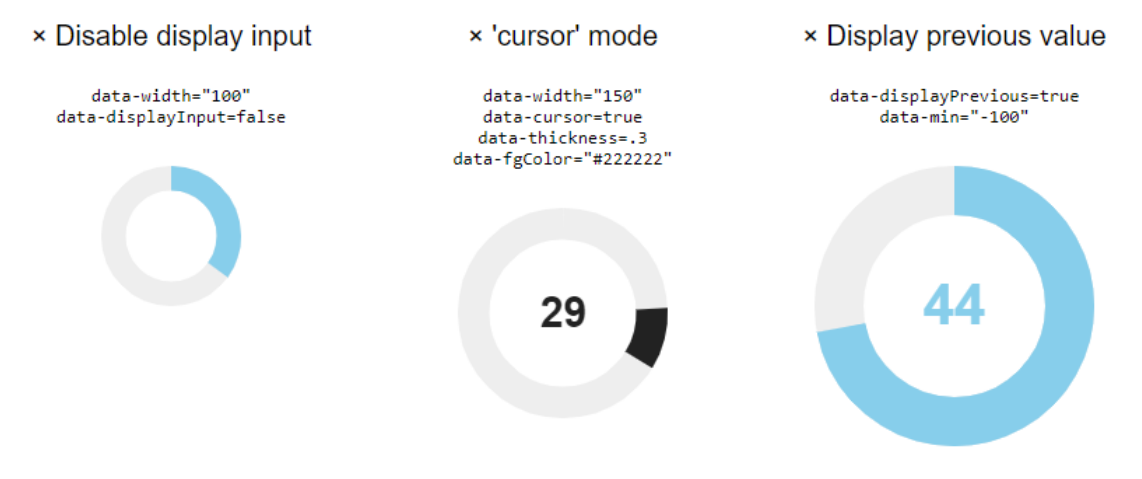

The jQuery Knob widget.

To integrate widgets for simulation

1. See what information is needed to create the widget, e.g., the jQuery Knob widget needs an input element, scripts, and jQuery Knob library, as displayed below.

2. Create a widget.HTML file with the content below.

#### widget.HTML

</html>

#### Information

- class="widget" informs the simulation web server that this file is widget.
- paths="@paths@" is used for generating HTML code from the widget, and the simulation web server will use the value of the paths attribute to register for value change.

### Note

@title@can be optionally replaced with any title. It is a predefined variable in simulation which will be replaced by the property name whose type is of this widget.

3. Create a new js folder. Copy the jQuery Knob library to the created js folder.

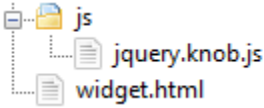

#### A Note

Different widgets require different numbers of jQuery library files, including CSS files. Please ensure that you copy and include all those files.

4. Import required jQuery libraries and CSS files, if any, to the HTML head element, and add the widget code to the body element, as shown below.

```
widget.HTML
<!doctype html>
<html>
                                                                    <head>
                                                                                                                                      <title>@title@</title>
                                                                                                                                      <script type="text/javascript" src="js/jquery.knob.js"></script></script></scri
                                                                   </head>
                                                                 <body class="widget" paths="@paths@">
                                                                                                                                      <input type="text" class="dial">
                                                                                                                                      <script>
                                                                                                                                                                                                       $(function(){
                                                                                                                                                                                                                                                                          $(".dial").knob();
                                                                                                                                                                                                       });
                                                                                                                                     </script>
                                                                   </body>
</html>
```

5. Because this widget requires the jQuery library, it needs to also import the jQuery library before the widget import statement. Alternatively, the @s cripts@ predefined variable can be used so that simulation will generate jQuery files and replace this variable with jQuery import statements. In addition, the @simulation\_js@ predefined variable must be added as the last import statement in the head element because simulation will replace this variable with the core simulation javascript import statement. See the code below for the detail in this step.

```
widget.HTML
```

```
<!doctype html>
<html>
        <head>
                <title>@title@</title>
                @scripts@
                <script type="text/javascript" src="js/jquery.knob.js"></script>
                @simulation_js@
        </head>
        <body class="widget" paths="@paths@">
                <input type="text" class="dial">
                <script>
                        $(function(){
                                $(".dial").knob();
                        });
                </script>
        </body>
</html>
```

6. Add the following attributes to the widget element, where the value of the **paths** attribute is the name of a property/Port that will be used as input /output in simulation.

runtime="true" pathType="widget" paths="value"

Apply the added attributes to the widget element as shown below.

```
widget.HTML
<!doctype html>
<html>
        <head>
                <title>@title@</title>
                @scripts@
                <script type="text/javascript" src="js/jquery.knob.js"></script>
                @simulation_js@
        </head>
        <body class="widget" paths="@paths@">
                <input type="text" class="dial" runtime="true" pathType="widget" paths="value">
                <script>
                        $(function(){
                                $(".dial").knob();
                        });
                </script>
        </body>
</html>
```

7. If the widget can be used as an output to display a value from simulation, you can override the **customSetHTMLValue** method and set the widget value in the overridden method, e.g., the jQuery Knob widget sets the value by using the following code.

Code example from https://github.com/aterrien/jQuery-Knob@

```
<script>
$('.dial')
.val(27)
.trigger('change');
</script>
```

It can then be integrated for simulation as follows.

```
widget.HTML
<!doctype html>
<html>
                        <head>
                                                <title>@title@</title>
                                                @scripts@
                                                <script type="text/javascript" src="js/jquery.knob.js"></script></script></scri
                                                @simulation_js@
                        </head>
                        <body class="widget" paths="@paths@">
                                                <input type="text" class="dial" runtime="true" pathType="widget" paths="value">
                                                <script>
                                                                       $(function(){
                                                                                               $(".dial").knob();
                                                                       });
                                                                        /**
                                                                        * This method will be called when a value of the widget element is changed.
                                                                        * @param item is an element with matching attribute paths in the body and the
element itself.
                                                                        * @param data represents a new value.
                                                                        * @param formattedValue indicates a new value formatted by the simulation web
server.
                                                                        */
                                                                        function customSetHTMLValue(item, data, formattedValue) {
                                                                                                if ($(item).is($(".dial"))) {
                                                                                                                        $(item).val(data).trigger('change');
                                                                                                }
                                                                        }
                                              </script>
                        </body>
</html>
  / Note
               The line of code shown below is needed to prevent the customSetHTMLValue method from being called when there is a value
              change from any other widgets with the same property paths. The following line of code checks if the updating widget (the item
              parameter), is the same element as this Knob widget.
                  if ($(item).is($(".dial"))) {
```

8. If the widget can be used as an input to change simulation value, you can call the **doSetWidgetValue** method when the widget changes the value, e.g., the jQuery Knob widget has a hook to tell when the value is changed, as demonstrated below.

```
Code example from https://github.com/aterrien/jQuery-Knob&
```

```
<input type="text" value="75" class="dial">
<script>
    $(".dial").knob({
        'change' : function (v) { console.log(v); }
    });
</script>
```

This is integrated for simulation as following.

#### widget.HTML

```
<!doctype html>
<html>
        <head>
                <title>@title@</title>
                @scripts@
                <script type="text/javascript" src="js/jquery.knob.js"></script></script></script></script></script>
                @simulation_js@
        </head>
        <body class="widget" paths="@paths@">
                <input type="text" class="dial" runtime="true" pathType="widget" paths="value">
                <script>
                         $(function() {
                                 $(".dial").knob({
                                          'release' : function(value) {
                                                  //call the doSetWidgetValue method to set a simulation
value.
                                                  doSetWidgetValue($(".dial"), value);
                                          }
                                 });
                         });
                         /**
                         * This method will be called when a value of the widget element is changed.
                         * @param item is an element with matching attribute paths in the body and the
element itself.
                         * @param data represents a new value.
                         * @param formattedValue indicates a new value formatted by the simulation web
server.
                         */
                         function customSetHTMLValue(item, data, formattedValue) {
                                 if ($(item).is($(".dial"))) {
                                          $(item).val(data).trigger('change');
                                 }
                         }
                </script>
        </body>
</html>
```

9. If the widget has options, these options can be modified to customize in the widget Class in MagicDraw, e.g., the jQuery Knob widget has the **min** and **max** options in the code below.

```
Code example from https://github.com/aterrien/jQuery-Knoba
```

```
$(".dial").knob({
    'min':-50,
    'max':50
});
```

When integrated for simulation, the value for each option can be defined by using the **\$widget\_property\$** format, where **widget\_property** is the name of a property owned by the widget Class in MagicDraw as shown below.

```
widget.HTML
<!doctype html>
<html>
        <head>
                <title>@title@</title>
                @scripts@
                <script type="text/javascript" src="js/jquery.knob.js"></script>
                @simulation_js@
        </head>
        <body class="widget" paths="@paths@">
                <input type="text" class="dial" runtime="true" pathType="widget" paths="value">
                <script>
                        $(function(){
                                $(".dial").knob({
                                         'min' : $min$,
                                        'max' : $max$,
                                         'release' : function(value) {
                                                 //call the doSetWidgetValue method to set simulation
value.
                                                 doSetWidgetValue($(".dial"), value);
                                         }
                                });
                        });
                        /**
                        \ast This method will be called when a value of the widget element is changed.
                         * @param item is an element with matching attribute paths in the body and the
element itself.
                        * @param data represents a new value.
                        * @param formattedValue indicates a new value formatted by the simulation web
server.
                        */
                        function customSetHTMLValue(item, data, formattedValue) {
                                if ($(item).is($(".dial"))) {
                                        $(item).val(data).trigger('change');
                                 }
                        }
               </script>
        </body>
</html>
```

#### 10. Archive the widget.HTML file and the js folder into a zip file.

| Name                | Туре                                                     | Date modified Size                                                                                           |
|---------------------|----------------------------------------------------------|----------------------------------------------------------------------------------------------------|
| js<br>Ø widget.html | <b>Open</b><br>Open in new window<br>Pin to Quick access | 8/2020 8:21 PM 2 KB                                                                                          |
|                     | 7-Zip<br>CRC SHA                                         | <ul> <li>Add to archive</li> <li>Compress and email</li> </ul>                                               |
|                     | Sign and encrypt<br>More GpgEX options<br>Structure SVN  | Add to "Knob.7z"<br>Compress to "Knob.7z" and email<br>Add to "Knob.zip"<br>Compress to "Knob.zip" and email |
|                     | Send to                                                  | > _ · · ·                                                                                                    |

## A Note

The widget.HTML file and all related resources must be archived into a zip file and the widget.HTML file must be the root directory of the zip file.

# 11. Open MagicDraw and create a new Simulation project.

| 🔀 New Project                                                                                                    |                        |                                                             |                                                                                 | ×               |
|----------------------------------------------------------------------------------------------------|------------------------|-------------------------------------------------------------|---------------------------------------------------------------------------------|-----------------|
| Create a new Simulation project<br>Creating Simulation project with UML pro<br>examples in this template. Specify a pro | ofiles loa<br>ject nam | ded. UI Prototyping and Ex<br>e, select a location to store | ecution Config have been created as<br>the newly created project, and press OK. |                 |
| General-Purpose Modeling                                                                                                | *                      | Name: TestCustomWidg                                        | et                                                                              |                 |
| UML Guide to<br>Project UML Diagrams<br>Project                                                                         |                        | Project location: D: We                                     | agicDraw<br>project and related data                                            |                 |
| 区 题<br>Use Case Requirements<br>Project Project                                                                         |                        |                                                             |                                                                                 |                 |
| Systems Engineering                                                                                                    | *                      |                                                             |                                                                                 |                 |
| Enterprise Modeling                                                                                                    | *                      |                                                             |                                                                                 |                 |
| Software Engineering                                                                                                    | *                      |                                                             |                                                                                 |                 |
| Business Process Modeling                                                                                               | *                      |                                                             |                                                                                 |                 |
| Simulation<br>Simulation<br>Project                                                                                     | *                      |                                                             |                                                                                 |                 |
| Other                                                                                                    | *                      |                                                             |                                                                                 |                 |
|                                                                                                    |                        |                                                             |                                                                                 | el <u>H</u> elp |

## Information

You can also create other kinds of project, but you need to use the Simulation profile in your created project before proceeding to the next steps.

12. Create a Class element in the Containment browser.

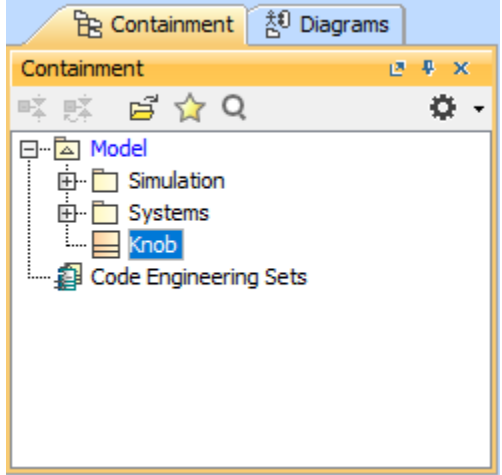

13. Apply the created Class with the **«Widget»** stereotype.

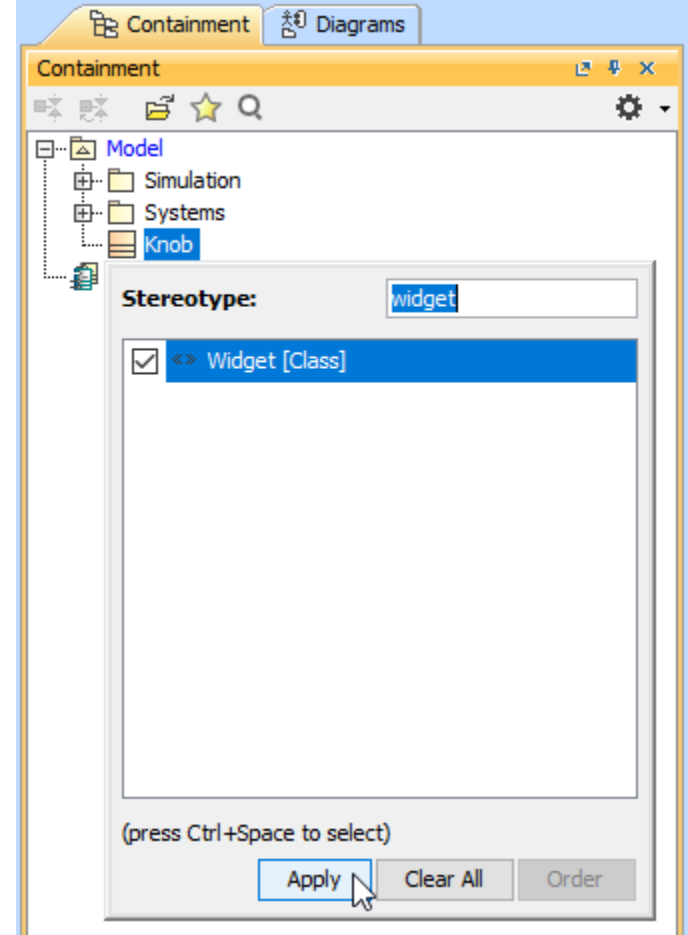

14. Drag the zipped widget file from File Explorer to the widget Class and select Create Attached File.

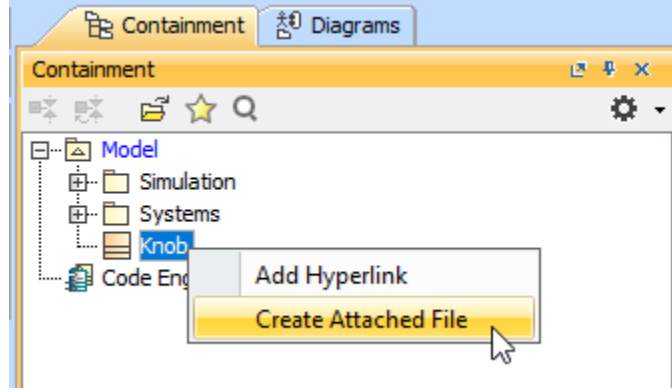

15. Create a Port element with any corresponding widget type. The name of the Port must match the value of the **paths** attribute of the widget element in the **widget.HTML** file.

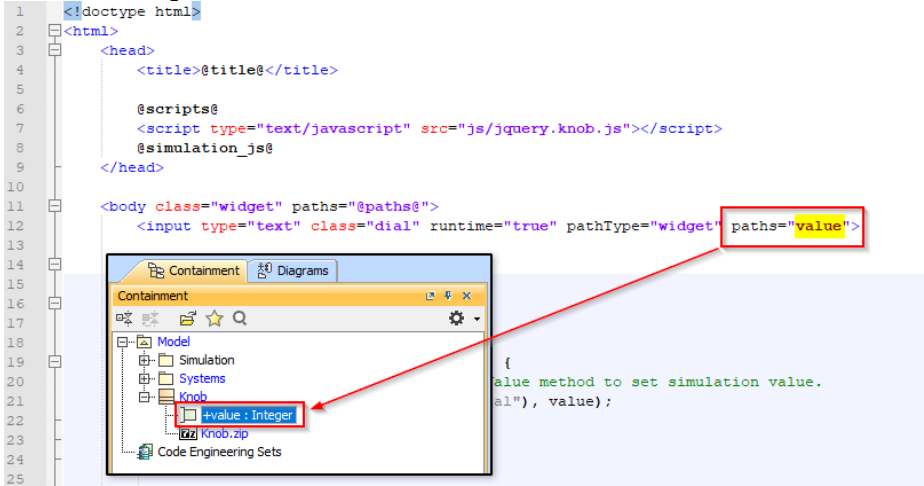

16. Create a property for each option with any corresponding type. Also, the default value must be set for each property to prevent javascript syntax errors when running simulation on the web server.

| 2 |   | cml>                                                                                                    |                        |
|---|---|----------------------------------------------------------------------------------------------------|------------------------|
| 3 | 白 | <head></head>                                                                                                    |                        |
| 4 |   | <title>@title@</title>                                                                                                    | Containment 👌 Diagrams |
| 5 |   |                                                                                                    | Containment C + ×      |
| 6 |   | @scripts@                                                                                                    | ಷ್ ನ್ ನ <b>ದ</b> .     |
| 7 |   | <script paths="@paths@" src="js&lt;/td&gt;&lt;td&gt;&lt;/td&gt;&lt;/tr&gt;&lt;tr&gt;&lt;td&gt;8&lt;/td&gt;&lt;td&gt;&lt;/td&gt;&lt;td&gt;@simulation js@&lt;/td&gt;&lt;td&gt;&lt;/td&gt;&lt;/tr&gt;&lt;tr&gt;&lt;td&gt;9&lt;/td&gt;&lt;td&gt;-&lt;/td&gt;&lt;td&gt;&lt;/head&gt;&lt;/td&gt;&lt;td&gt;&lt;/td&gt;&lt;/tr&gt;&lt;tr&gt;&lt;td&gt;10&lt;/td&gt;&lt;td&gt;&lt;/td&gt;&lt;td&gt;&lt;/td&gt;&lt;td&gt;H- Systems&lt;/td&gt;&lt;/tr&gt;&lt;tr&gt;&lt;td&gt;11&lt;/td&gt;&lt;td&gt;&lt;b&gt;İ&lt;/b&gt;&lt;/td&gt;&lt;td&gt;&lt;body class=" type="text/javascript" widget"=""></script> |                        |

Capture the screen of jQuery Knob on the jQuery Knob Web site and save it as an image to be used as the icon of the widget Class.
 Open the Specification dialog of the widget Class. Find and select the value field of the **Image** property to set an icon for the widget Class.

| pecification of Widget proper<br>Specify properties of the selected<br>from the Properties drop-down list | ties<br>Widget in the properties specification table. Choose the Exper<br>to see more properties.                                                               | t or All options                 |
|----------------------------------------------------------------------------------------------------|----------------------------------------------------------------------------------------------------|----------------------------------|
|                                                                                                    | Knob<br>III 오늘 모음 모음 색었<br>Is Final Specialization I false<br>Is Active I false                                                                                 | Properties: Expert v             |
| Borgenergenergenergenergenergenergenergen                                                                 | Is Abstractfalse<br>Active Hyperlink<br>Image                                                                                                    | Custom I                         |
|                                                                                                    | To Do<br>Represents<br>Image<br>The image acts like stereotype image, overriding any other im<br>rongerties will be working, even if no stereotype is assigned. | nages. Regular stereotype symbol |
| 🛅 Language Properties                                                                                     | Q Type here to filter properties                                                                                                    |                                  |

19. Click the ... button to open the browse dialog and select the captured image file.

| 💽 Open       |                   |                                    |       | ×       |
|--------------|-------------------|------------------------------------|-------|---------|
| Look in:     | Knob              |                                    | ~ 🤌 📂 | <b></b> |
| Recent Items | js<br>i knob_icon | ı.png                              |       |         |
| Desktop      |                   |                                    |       |         |
| Documents    |                   |                                    |       |         |
| This PC      |                   |                                    |       |         |
| 1            | File name:        | knob_icon.png                      |       | Open    |
| Network      | Files of type:    | *.gif, *.jpg, *.jpeg, *.svg, *.png | ~     | Cancel  |

20. Create the SysML Block diagram and a property with Integer as type, and specify 10 as the default value, as illustrated below.

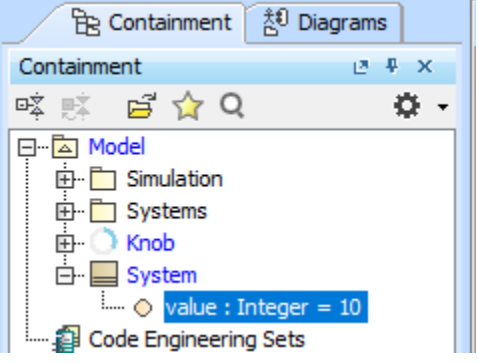

21. Create the SysML Internal Block diagram under the System Block.

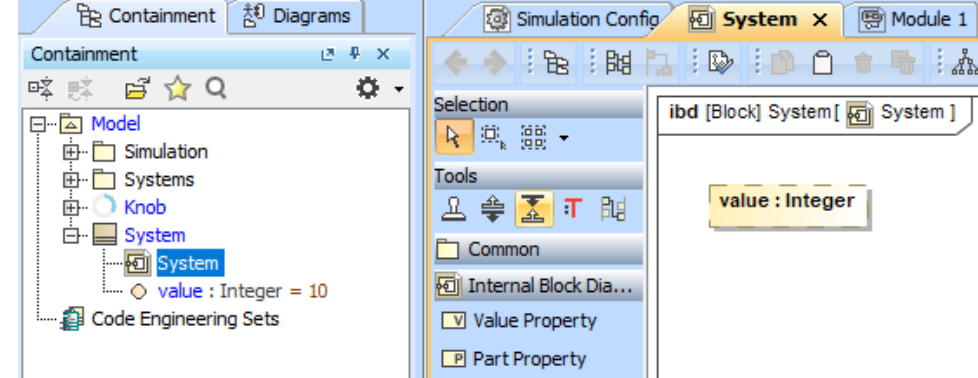

22. Drag the Knob widget in the Containment browser to the IBD to create a widget symbol.

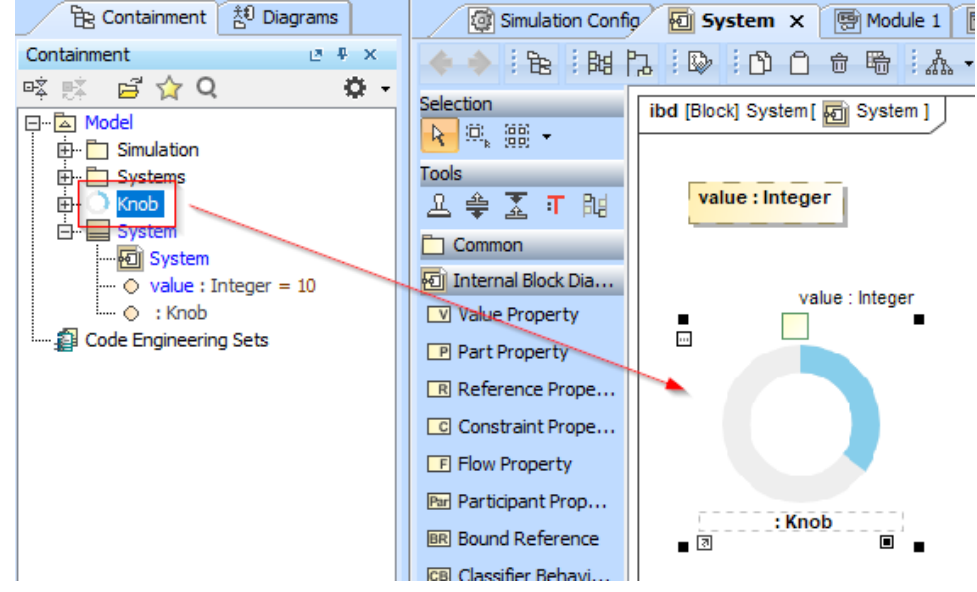

23. Specify a name for the widget property and create a binding Connector between the value Port of the widget and the value property.

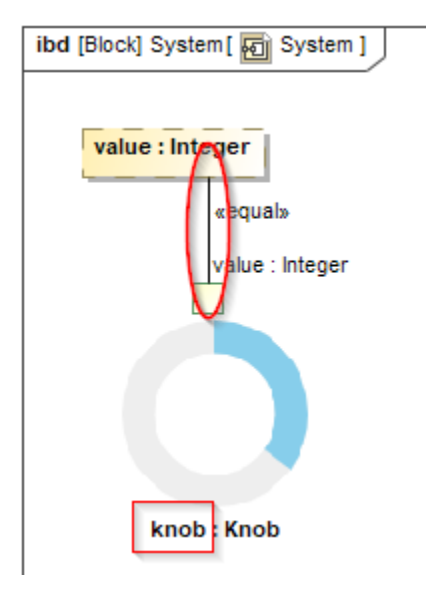

24. Open the Simulation Config diagram. Drag the **System** Block in the Containment browser to the **Simulation Config** element to set as the execution target.

| Re Containment 🏥 Diagrams                                                                                                    | Simulation Co | unfig 🗙 🐻 System 🐻 Module 1 🕞 UT 🐻 SubSystem 2 🐻 SubSystem 1                                                                                                    |
|----------------------------------------------------------------------------------------------------|---------------|----------------------------------------------------------------------------------------------------|
| Containment III A X                                                                                                    |               |                                                                                                    |
|                                                                                                    | - 🔶 🔆 🔁 : 🖾 - |                                                                                                    |
| P≩ P\$ B Q Q .<br>→ Model<br>→ Simulation<br>→ System<br>→ Relations<br>→ Relations<br>→ System<br>→ value : Integer = 10<br>→ whob : Knob<br>Code Engineering Sets | Selection     | package       Simulation [ Simulation Config ]         Set as ExecutionTarget (drop to see available commands)         simulation Config         eSimulation Config         addControlPanel = false         animationSpeed = 95         autoStart = true         cloneReferences = false         constraintFalureAsBreakpoint = false         executionTarget = System         fireValueChangeEvent = true         initializeReferences = false         numberOfRuns = 1         recordTimestamp = false         runForksInParallel = true         silent = true         solveArterInitializion = true         startWebServer = true         timeVariableName = "sinttime"         treatAllClassifiersAsActive = true |
|                                                                                                    | -             |                                                                                                    |

25. Right-click the Simulation Config element. Set the Auto Start option as true and the Silent option as false. Also make sure that the startWebSe rver option is set true.

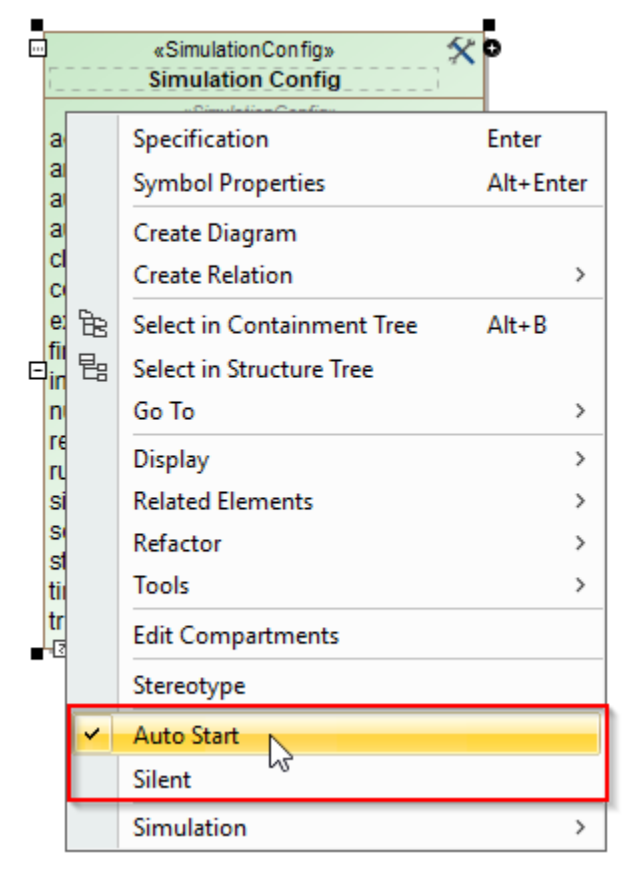

# 26. Run the Simulation Config element and open the System IBD to see the result of widget integration.

| value = 10      | 🔯 Variables          | - 0            | > |
|-----------------|----------------------|----------------|---|
|                 | 🖁 Variables 🗙        |                |   |
| «equai»         | 2 X X                |                | Q |
| value : Integer | Name                 | Value          |   |
| 10              | ⊡ 🔄 System           | System@d0cd9b5 |   |
|                 | 🔿 value : Integer    | 10             |   |
|                 | 😑 💿 knob : Knob      | Knob@42f63c5f  |   |
|                 | 🔿 max : Integer      | 100            |   |
|                 | ···· 🔿 min : Integer | 0              |   |
|                 | walue : Integer      | 10             |   |
| knob : Knob     |                      |                |   |

### **Predefined variables**

The table below explains how predefined variables will be replaced when widget files are generated.

| Variable<br>name        | Resolved text after generating widgets                                                                                                    |
|-------------------------|----------------------------------------------------------------------------------------------------|
| @title@                 | A name of the Part property representing the widget.                                                                                                    |
| @scripts@               | Predefined javascript import statements:                                                                                                    |
|                         | <script src="js/jquery-1.12.4.min.js" type="text/javascript"></script>                                                                                                    |
|                         | <script src="js/jquery-ui-1.12.0.min.js" type="text/javascript"></script>                                                                                                    |
| @simulation             | Core simulation javascript import statement:                                                                                                    |
| _]3@                    | <script src="js/Simulation.js" type="text/javascript"></script>                                                                                                    |
| @paths@                 | Auto-generated paths to the widget.                                                                                                    |
| \$widget_pro<br>perty\$ | widget_property as the name of a property, owned by the widget Class in MagicDraw. This variable will be replaced by the default value of the property or the slot value of the widget instance. |